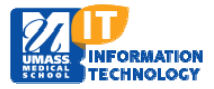

## **EPiSERVER Content Management System**

## Adding a Document or Web Page Link to an Existing Calendar Event

| 1.    | Locate your Calendar Event on Navigation Pane using the | 🗉 🗐 Calendar         |
|-------|---------------------------------------------------------|----------------------|
| 1     | following folder structure.                             | 🗉 🗎 Events Container |
| Micro |                                                         | 2014                 |
|       | Global Components folder >                              | December             |
|       | Calendar Folder>                                        | November             |
|       | Events Container>                                       | October              |
|       | Year Folder>                                            | September            |
|       | Month Folder>                                           | 🗆 🗐 August           |
|       | Select your event                                       |                      |

If the next calendar year is not yet available, you will need to create the folder structure for Year/Month

Г

 Your event page will display. Navigate to the Event Page field or the Event File field and Click on the button.

| Name                  | Lucy New Test event         | Visible to | Everyone Manage |
|-----------------------|-----------------------------|------------|-----------------|
| Name in URL           | Lucy-New-Test-event- Change | Languages  | en              |
| Simple address        | Change                      | ID, Type   | 20707, Event    |
| Display in navigation |                             |            | Tools V         |
| Content Settin        | ıgs                         |            |                 |
| Category              | Add one or more categories  | +          |                 |
| Event Date            | 1/22/2014, 12:00 AM         |            |                 |
| Event Title           | Lucy New Test event         |            |                 |
| Event Page            |                             |            |                 |
| Hosted By             |                             |            |                 |
| Event Location        |                             |            |                 |

Test Event

## Web Page Link Field

Web Page Link Field

**Document Link Field** 

Event Page

Event File

The Link Properties page will open.

- 1. Select Page on website or Page on another website.
  - a. If **Page on website** is selected:

| Link Properties                                         |         |  |  |  |  |
|---------------------------------------------------------|---------|--|--|--|--|
| Web Page Document E-Mail                                |         |  |  |  |  |
| <ul> <li>Link target</li> <li>Page on this w</li> </ul> | rebsite |  |  |  |  |
| Bookmark on this page                                   |         |  |  |  |  |
| Address:                                                | http:// |  |  |  |  |
|                                                         |         |  |  |  |  |

Click the button to find the website you wish

to include that is already a UMMS published webpage.

- b. If **Page on another website** is selected: Enter the URL for the external web page.
- 2. Click **OK**.
- 3. Publish your event.

## **Document Link Field**

1. The **Select File** page will appear. Select the **Global** folder from the left nav. The file you want to attach to the calendar event must be located in your website Global Files Folder.

| Select File                                                                                        |    |                                                                             |  |  |
|----------------------------------------------------------------------------------------------------|----|-----------------------------------------------------------------------------|--|--|
| Folders                                                                                            | \$ | 🧔 [Test Event]                                                              |  |  |
| 📢 Page Files                                                                                       |    |                                                                             |  |  |
| Starting Points                                                                                    | \$ | A folder for this page has not been created, do you wish to create one now? |  |  |
| 付 Global Files                                                                                     |    | Create page folder                                                          |  |  |
| 📢 Documents                                                                                        |    |                                                                             |  |  |
| My Favorites                                                                                       | \$ |                                                                             |  |  |
| Add favorite<br>folders using the<br>right-click menu<br>for any of the<br>folders on the<br>right |    |                                                                             |  |  |

2. Select the file of your choice.

Global Files are files that can be used on any page.

- 3. Click **OK**.
- 4. Publish your event.